# MISSOURI SOUTHERN STATE UNIVERSITY OFFICE OF THE REGISTRAR

# ADVISORS/FACULTY/STAFF 'HOW TO' GUIDE

#### How to log into Degree Works

Log into Lionet.

Scroll to the "Faculty Quick Links" section to locate "Degree Evaluation (Degree Works)" or click on the "Faculty" tab and locate "Degree Evaluation (Degree Works)".

| LIONE                    | T          |          |               |  |
|--------------------------|------------|----------|---------------|--|
| Home Student I           | Faculty    | Employee | Academic Info |  |
|                          |            |          |               |  |
| Faculty Quick Links      |            |          |               |  |
| Self Service Menu        |            |          |               |  |
| Faculty Menu             |            |          |               |  |
| Advising Student Profile |            |          |               |  |
| Class List (Rosters)     |            |          |               |  |
| FERPA Information        |            |          |               |  |
| Student Information/Reg  | istration  |          |               |  |
| LionAlert Student Manag  | gement Sys | stem     |               |  |
| Last Day of Attendance   | Form       |          |               |  |
| Office 365               |            |          |               |  |
| Email Students and Advi  | sees       |          |               |  |
| Midterm Grade Info       |            |          |               |  |
| Academic Forms           |            |          |               |  |
| Faculty Handbook         |            |          |               |  |
| Faculty Handbook Sugg    | estion For | m        |               |  |
| Degree Evaluation (Deg   | ree Works  | ).       |               |  |

#### **Introduction to Degree Works**

Degree Works is an online degree evaluation guide available to all degree-seeking undergraduate and graduate students who have been admitted to MSSU since 2010. Former students and graduates who left MSSU prior to 2010 will be able to access a Degree Works audit if they return to MSSU as degree-seeking students.

Degree Works is often referred to simply as degree audit or degree evaluation. It is programmed from corresponding published catalog requirements of majors, certificates, and minors. It provides a listing of completed, in-progress, future coursework, and other major, minor, certificate degree requirements. The audit includes completed coursework that may not fulfill any requirements for the declared major or minor. The audit is organized in sections, referred to as cards, with each card outlining specific requirements for fulfilling degree requirements and other supplementary information.

The audit should be used concurrently with the official catalog and consultation with your departmental advisor to ensure all degree requirements are met.

Degree Works is used as the primary graduation checklist tool tracking and displaying the degree requirement completion. However, there may be some requirements that are not able to be documented on the audit therefore, the Office of the Registrar verifies and confirms degree completion.

Degree Works is mobile friendly and readily accessible on smart phones and tablets.

#### How current is the audit?

The audit is refreshed overnight, therefore it lags a day with changes and additions applied to the audit.

#### How to access an advisee or student's audit.

Advisor with advisees: For advisor with advisees including Admin. Assistants who are temporarily assigned to students, the system auto populates advisees up to a maximum of 500 advisees. This list includes currently enrolled advisees, graduated advisees, and former advisees who are no longer at Southern.

For the system to stop populating graduated and former advisees, advisors must end the advising assignment in Banner. Please consult with department Admin. Assistant or the Office of the Registrar for instructions on how to end the advisor assignment.

To search for a particular advisee, click in the Select Student field.

If you know the Student ID of the student, you may also enter it in the Student ID text box.

| Student 🗸 🗸 |  |
|-------------|--|
|             |  |
|             |  |

**Faculty/staff with no assigned advisees:** Faculty/staff with no advisees assigned, can still access a student's Degree Works audit by entering the *Student ID* in the Student Id textbox (including the "S").

Use the Student ID text box if ID number is known or use the Advanced search feature to find the student whose audit you want to access.

| Student ID | Q |
|------------|---|
|------------|---|

#### Advanced Search process

Advisors can search for individual students or category of students based on the search criteria entered. For example, an advisor can search for the list of one specific major or minor under one specific catalog year.

If you search by a category of students, the search will produce the list of students. You can fine tune your search for just one student or multiple by clicking on the students and clicking the "SEARCH" button. If you select multiple students their audits will be available to you through the "SELECT STUDENT" field using the drop-down arrow.

| Find Students |   |                         |   |                          | ×    |
|---------------|---|-------------------------|---|--------------------------|------|
| Student ID    |   | First name              |   | Last name                |      |
| Curriculum    |   |                         |   |                          | ^    |
| Level         | ~ | Student Class Level     | ~ | Catalog year             | ~    |
| Major (0/289) | ~ | Minor (0/64)            | ~ | College (0/4)            | ~    |
| Custom        |   |                         |   |                          | ^    |
| Sport (0/15)  | ~ | Academic Standing (0/6) | ~ | Special Population (0/5) | ~    |
|               |   |                         |   | Clear CANCEL SE          | ARCH |

Degree Works is organized and laid out as individual **CARDS** that can be expanded or collapsed.

The student search produces a card with the student's information.

#### Header Card – Student Information displays

Student ID, Name, Degree, Level, Classification, Major, Minor, Program, College, Academic Departments (associated with all majors and minors declared), Academic Standing, Overall GPA, Earned MSSU Hours, Special Population (displays only if student is an International student, Benefit receiving Veteran, Athlete, or Honors student) Transfer Hours, Advisors on the student's record, Hold (displays holds that restrict enrollment), and Sport.

The Degree section of the audit is able to load a maximum of seven active/declared majors accessible through the drop-down feature.

| Student ID Q                                          | Name<br>Testing, StudChoseName                     | BAS0-Bachelor ofAppliedSc(BAS)                 |
|-------------------------------------------------------|----------------------------------------------------|------------------------------------------------|
| Advanced search                                       |                                                    | °°                                             |
| Level Undergraduate Classification Senior Major       | BASD - Bachelor of Applied Science (BAS) Mir       | nor No minor declared                          |
| Program Bachelor of Applied Science (BAS) College (   | College of Arts and Sciences                       |                                                |
| Academic Departments Arts & Sciences Extra (AEXT), He | alth Science (HS), Language & Literature (LALT), M | odern Languages (Foreign) (FL), Nursing (NURS) |
| Academic Standing Good Standing Overall GPA 3.34      | 9 Earned MSSU Hours 74 Transfer Hours              | s 19 Special Population International Students |
| Advisors Betsy Wood, Amy Cawood, Faustina Abrahams    | Hold No enrollment holds Sport None not            | ted                                            |

#### LAYOUT OF AUDIT AND GENERAL GUIDELINES IN INTERPRETING AUDIT DETAILS

The legend below is a summary of how to interpret the characters used in the audit.

| Leger     | Legend                                  |    |                               |  |  |  |  |  |  |  |
|-----------|-----------------------------------------|----|-------------------------------|--|--|--|--|--|--|--|
| $\oslash$ | Complete                                | 0  | Not complete                  |  |  |  |  |  |  |  |
|           | Complete except for classes in-progress | () | Nearly complete - see advisor |  |  |  |  |  |  |  |
| ٦         | Prerequisite                            | @  | Any course number             |  |  |  |  |  |  |  |
| (R)       | Repeated class                          |    |                               |  |  |  |  |  |  |  |

#### **Course Information:**

- <u>Course description</u>: Most courses are displayed as hyperlinks to the catalog and the online schedule book for future terms if it has been published. If the hyperlink is active, hovering over it will display the full title and the number of credits. Clicking on it will open the course description and future course offerings if published. The future course offerings seat availability posted are usually behind by a day since degree audits refresh overnight.
  - MOTR Missouri Transfer number
  - Attribute: LOWR Lower division
  - Attribute: UPPR Upper division
  - Attribute: Alphabet/Numerical# indicates where a course fits in the General Education section
  - Attribute: M# Office of the Registrar programming coding

- <u>Transfer Equivalencies:</u> Some course descriptions include a list of Transfer equivalences for other institutions. "Transfer equivalences" are tentative equivalent transfer courses that may be transferred to MSSU upon the submission of an official transcript. The displayed course is programmed from the published Transfer Guide.
- <u>Transfer courses</u>: Courses that are transferred in will be displayed below the course for which it transferred in as and will have a notation "Satisfied by ...title and course number.. transfer institution"
- <u>Prerequisites:</u> Courses that have prerequisites are denoted with the "Clipboard" icon icon them. When you click on the course, it opens up the course description.

#### Card organization and notations displayed

Cards are organized as sections of information meeting degree requirements and other supplemental information.

There are cards that all displayed on all audits, while other cards are only displayed depending on the student's major and/or other credits they have.

Most cards display summary information of what is being applied to that card:

- <u>Credits Applied</u> This refers to the total number of credits that are being included in that part of the card and/or into the overall audit.
- <u>Catalog Year</u> It is the catalog year requirements for which the audit is being evaluated.
- <u>GPA</u> This displays the GPA calculated for the courses in that specific card. This could be different from the overall GPA displayed in the header card.
- COMPLETE This notation is displayed on cards with all requirements on that card completed.

# INCOMPLETE

This notation is displayed on cards with some requirements not yet

# completed.

Within the card, the coursework/requirements are organized in 5-7 columns depending on the card.

- <u>Completion icon</u>: displays if a specific requirement has been completed or not.
- <u>Specific requirement</u>: For example, 1A Social & Behavioral Sciences (6hours)
- <u>Course number</u>: displays the course number if the requirement is met.
  - If the requirement was completed by through a transfer course or petition, it will be noted.
  - o If the requirement is incomplete, it will be noted by "Still Needed"
- <u>Title</u>: displays the full title of the course. If there are requirements not met, they will be displayed. If the course has a prerequisite, clicking on the course number will display the course description and the prerequisite.
- <u>Grade</u>: displays the grade earned. If it is a course in progress, the grade posted will be "R"
- <u>Credits:</u> displays the number of credits for the course
- <u>Term:</u> displays the term in which the course or requirement was met. If it is one in-progress, it will be in parenthesis. For example, (3).

• <u>Repeated</u>: displays courses that have been repeated with the repeat icon "(R)".

| <b>Maj</b> | Major in General Studies (BG00)       INCOMPLETE         Credits Applied: 101       Catalog Year: 2022-2023       GPA: 3.833 |               |                             |       |         |             |          |  |  |  |
|------------|----------------------------------------------------------------------------------------------------|---------------|-----------------------------|-------|---------|-------------|----------|--|--|--|
|            |                                                                                                    | Course        | Title                       | Grade | Credits | Term        | Repeated |  |  |  |
| 0          | WRITING COMPETENCY                                                                                                    |               |                             |       |         |             |          |  |  |  |
|            | O College Compositition I & II                                                                                               | Still Needed: |                             |       |         |             |          |  |  |  |
|            | O College Composition I & II                                                                                                 | ENG 0102      | College Composition II (WI) | с     | 3       | 2018 Spring | (R)      |  |  |  |
|            |                                                                                                    |               | 3 Credits in ENG 0101       |       |         |             |          |  |  |  |

#### **Applied Academic Petitions:**

An applied academic petition will be posted to the requirement for which it was approved for with a notation of the person who processed it and the date it was processed. All applied petitions will be listed together in the "Academic Petitions" card.

| Medical Terminology | ART 0310                                 | Water Media |                       | R           | (3)          | 2019 Spring       |
|---------------------|------------------------------------------|-------------|-----------------------|-------------|--------------|-------------------|
|                     | Academic Petition Marti<br>processed by: | n, April M  | <b>On:</b> 09/18/2019 | Substitute: | Replace HS 0 | 111 with ART 0310 |

#### **TOP RIGHT CORNER RESOURCES**

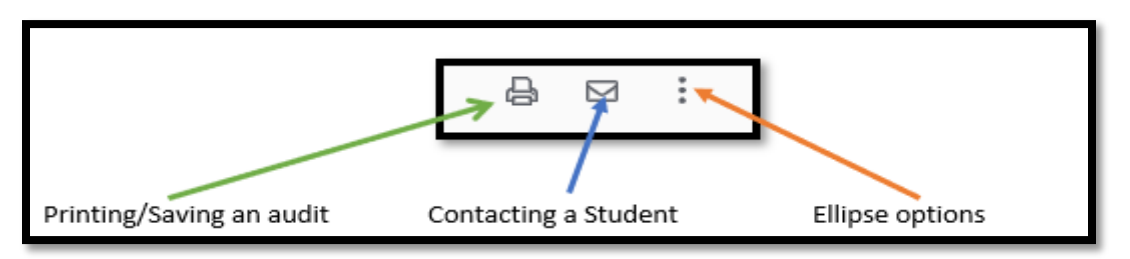

#### **PRINTING/SAVING AN AUDIT**

- <u>Printing Audit</u>: Click the "Print" icon on the top right corner and follow the print dialog options. Please note that this version of Degree Works prints several pages, (sometimes over 15 pages). You have the option to reduce the print-scale to reduce the number of pages. You may also save the audits rather than print them.
- <u>Saving Audit</u>: Click the "Print" icon on the top right corner, change the default "Printer" destination options to "Save as PDF" option and follow the prompts.

**<u>CONTACTING A STUDENT</u>**: Click on the Envelope icon on the top right. It will open with the student's name and email address. Click on the email address to open the outlook email dialogue box

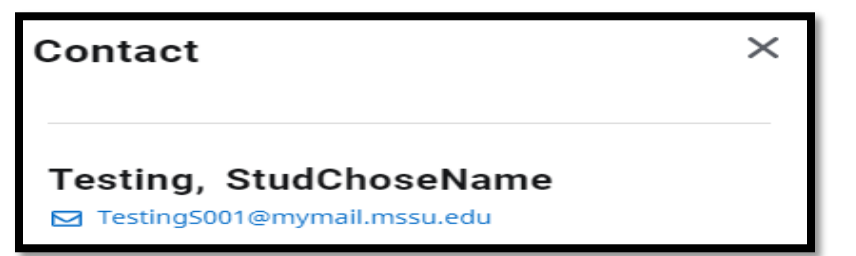

| File        | Message                              | Insert      | Options                  | Format Text                                                                                | Review               | Help         | Acrobat                       | 🛛 Tell me                 | what you war           | nt to do                                 |                                                                                                  |                  | 9                                 | 0 | 000 |
|-------------|--------------------------------------|-------------|--------------------------|--------------------------------------------------------------------------------------------|----------------------|--------------|-------------------------------|---------------------------|------------------------|------------------------------------------|--------------------------------------------------------------------------------------------------|------------------|-----------------------------------|---|-----|
| Paste       | X Cut<br>È Copy<br>Ipboard           | iter B J    | •<br>I <u>U</u> a⊻       | <ul> <li>A<sup>*</sup> A<sup>*</sup>   :</li> <li>A -   ≡ :</li> <li>Basic Text</li> </ul> | = + <u>}</u> = +   + | Addre<br>Boo | ess Check<br>k Names<br>Names | Attach Att<br>File * Iter | ach Signature<br>n * * | Attach File<br>via Link<br>Adobe Acrobat | <ul> <li>Follow Up *</li> <li>High Importance</li> <li>Low Importance</li> <li>Tags 5</li> </ul> | Viva<br>Insights | View<br>Templates<br>My Templates |   |     |
| T=T<br>Send | From▼ A<br>To (<br>Cc [<br>Subject [ | .brahams-F@ | imssu.edu<br>91@mymail.m | ssu.edu                                                                                    |                      |              |                               |                           |                        |                                          |                                                                                                  |                  |                                   |   |     |

"ELLIPSE" icon has three features: GPA Calculator, Term History, and Notes

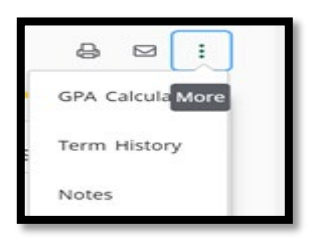

<u>GPA CALCULATORS</u>. Students can enter the parameters required for each calculator and the program will calculate an estimated GPA

The "<u>Graduation Calculator</u>" accepts current GPA, credits remaining, credits required, and target GPA and calculates the average GPA required to graduate with the target GPA.

| Graduation Calculator Terr<br>Enter your desired GPA at gradua<br>remaining terms to achieve that g | n Calculator<br>ation to calcula<br>goal. | Advice Calculator    | ou need to maintain in your  |
|----------------------------------------------------------------------------------------------------|-------------------------------------------|----------------------|------------------------------|
| Enter your desired GPA at gradua<br>remaining terms to achieve that g                               | ation to calcula<br>goal.                 | te the average GPA y | you need to maintain in your |
| Current GPA *                                                                                       |                                           |                      |                              |
| 5.545                                                                                               |                                           |                      |                              |
| Credits remaining *<br>19                                                                           |                                           |                      |                              |
| Credits required * 120                                                                              |                                           |                      |                              |
| Desired GPA *                                                                                       |                                           |                      |                              |

The "*Term Calculator*" accepts current GPA, credits completed, and GPA goals for the term's remaining credits, and projects an end-of-term GPA.

| ter the grades you expect to earn for your in-progress classes to calcul<br>d of this term. | ate your GPA at the |
|---------------------------------------------------------------------------------------------|---------------------|
|                                                                                             |                     |
| Current GPA * Credits earned * 101                                                          |                     |
|                                                                                             | Add Cours           |
| Credits * ART 0326 Grade *                                                                  |                     |
| Course * ENT 0321 Gredits * A Grade * A                                                     | · · · ·             |
| Course * Credits * Grade * A A                                                              |                     |

The "<u>Advice Calculator</u>" accepts current GPA, credits earned, and target GPA and returns an average GPA needed to meet target GPA depending on remaining credits requirements.

| GPA Calculator                 |                   |                       |                     | ×         |
|--------------------------------|-------------------|-----------------------|---------------------|-----------|
| Graduation Calculator Ter      | m Calculator      | Advice Calculator     |                     |           |
| Enter your desired GPA at grad | luation to see th | ne grades you need to | o earn to achieve t | hat goal. |
| Current GPA *                  |                   |                       |                     |           |
| 5.545                          |                   | J                     |                     |           |
| Credits earned * 101           |                   |                       |                     |           |
| Desired GPA *                  |                   |                       |                     |           |
|                                |                   | ·                     |                     |           |
|                                |                   |                       |                     | CALCULATE |

**TERM HISTORY:** Displays the student's completed coursework in a semester-by-semester view starting from the earliest to the last semester taken and current in progress courses. Term History can be printed by right-clicking and selecting the print option.

| Term History        |                                                         |            |         |  |  |  |  |
|---------------------|---------------------------------------------------------|------------|---------|--|--|--|--|
| 1996 Spring         | g (AY 1996)                                             |            |         |  |  |  |  |
| Course              | Title                                                   | Grade      | Credits |  |  |  |  |
| PSY 0100            | General Psychology                                      | A          | 3       |  |  |  |  |
|                     | Satisfied by: PY1113 - Intro to Psychology - LANGSTON U | UNIVERSITY |         |  |  |  |  |
| 2008 Fall (A        | 2008 Fall (AY 2009)                                     |            |         |  |  |  |  |
| Course              | Title                                                   | Grade      | Credits |  |  |  |  |
| ENG 0101            | College Composition I (WI)                              | W          | 0       |  |  |  |  |
| MM 0237             | Using Information Systems                               | С          | 3       |  |  |  |  |
| MM 0350             | Fund Organizational Mgmt (WI)                           | A          | З       |  |  |  |  |
| 2009 Fall (AY 2010) |                                                         |            |         |  |  |  |  |
| Course              | Title                                                   | Grade      | Credits |  |  |  |  |
| COMM 0100           | Oral Communication                                      | A          | З       |  |  |  |  |
| PSY 0100            | General Psychology                                      | F          | 0       |  |  |  |  |

#### <u>NOTES</u>

Advisors or staff can add notes to a student audit as a self-reminder of an action taken, a reminder to the student of an action to take, something to consider, etc.

To add a note, click on the Ellipse icon to access the Notes feature. You have the option of hiding the note from the student by checking the "*Not available to student*" box. This note will be visible to other staff with Degree Works access, but not visible to student.

Posted notes will be listed in the "Notes" card

It is advised to use caution when posting notes. Make it informational rather than something subjective. Notes are permanent and cannot be edited or deleted after you save it.

To assist in using objective informational notes, the system is populated with several "Predefined notes" for selection. You may choose to use any of those or create your own or a combination of both predefined and additional in the "Add description" textbox.

| Add a  | new note             |  |        | ×         |
|--------|----------------------|--|--------|-----------|
| Predef | ined notes           |  |        | ~         |
| Add de | escription           |  |        |           |
|        |                      |  |        |           |
| Not a  | available to student |  |        |           |
|        |                      |  | CANCEL | SAVE NOTE |

<u>Note not available to student:</u> When a note is not available to students, it will be accessible to the advisor and other staff in the "Notes" Card with an "Internal" status to indicate not visible to the student.

| Notes    |                                                       |            | ^                    |
|----------|-------------------------------------------------------|------------|----------------------|
| Status   | Description                                           | Created on | Created by           |
| Internal | Student and advisor discussed student's career plans, | 10/05/2022 | Abrahams, Faustina E |
|          | Student was advised to apply for graduation.          | 05/27/2021 | Cawood, Amy N        |
|          | testing                                               | 03/09/2021 | Callari, Mariah M    |

**Examples of Predefined notes:** These are a list of predefined informational notes for selection.

| **************************************                                                         |
|------------------------------------------------------------------------------------------------|
| Student was advised to register for the courses listed on the Plan.                            |
| Student and advisor discussed student's career plans.                                          |
| Student was advised to consider financial aid consequences before withdrawing from any course. |
| Student needs to speak to the athletic compliance officer.                                     |
| ******************************GRADUATION************************************                   |
| Student was advised to apply for graduation by the official deadline.                          |
| GRADUATION CHECKLIST: Reviewed by advisor.                                                     |
| GRADUATION CHECKLIST: Reviewed by department chair.                                            |
| GRADUATION CHECKLIST: Reviewed by dean.                                                        |

If there are notes already posted on a student's record, you will see the list of notes and a button to add new note.

|   | ×   |     |                   |
|---|-----|-----|-------------------|
| : | 1   |     |                   |
|   |     |     |                   |
|   |     |     |                   |
| : |     | 1   | Examples of prior |
|   |     |     | note posted.      |
|   |     |     |                   |
|   |     |     |                   |
|   |     |     |                   |
|   |     |     |                   |
|   |     |     |                   |
| : | 11. |     |                   |
|   |     |     |                   |
|   |     |     |                   |
|   | :   | ··· | :<br>:<br>:<br>:  |

# **CARDS DISPLAYED ON ALL AUDITS**

# "ACADEMIC' & "WHAT-IF" CARD

The Academic and What-if card has three features.

"ACADEMIC" tab: Has two options, the "Student View" and "Registration Checklist"

| 4 | Academic     | What-If   |  |
|---|--------------|-----------|--|
|   | Student View | ,         |  |
|   | Registration | Checklist |  |

**Student View:** This is the default audit for the student displaying their current audit. If a student has multiple majors, use the drop-down icon in the Degree text field to toggle to the other declared majors.

| Scudent ID<br>•••••7701 | Testing, StudChoseName | Degree<br>BASO-Bachelor ofAppliedSc(BAS) |
|-------------------------|------------------------|------------------------------------------|
|                         |                        |                                          |

If student has only one major, there will be no drop-down option.

<u>Registration Checklist:</u> displays summary of completed requirements and incomplete requirements organized in cards.

For cards with completed requirements, the program does not list them individually.

For cards with incomplete requirements, it lists only the requirements not yet met.

The card does not list electives needed to meet graduation requirements.

| Institutional      | Degree Requirement(s) COMPLETE             |
|--------------------|--------------------------------------------|
| Credits Applied: 3 | Catalog Year: 2022-2023 GPA: 4.000         |
|                    |                                            |
|                    |                                            |
| Major in Eng       | glish: Prof/Tech Writing (EN06) INCOMPLETE |
| Credits Applied: 3 | Catalog Year: 2022-2023 GPA: 4.000         |
| Still Needed:      | 1 Class in ENG 0202                        |
| Still Needed:      | 1 Class in ENG 0301                        |
| Still Needed:      | 1 Class in ENG 0400                        |
| Still Needed:      | 1 Class in ENG 0216년 or 0315년              |
| Still Needed:      | 1 Class in ENG 0310ট                       |

#### "WHAT-IF" tab

What-If process is the process by which one can check the requirements of another major, minor, or catalog year without declaring the major.

When processing "What-If" analysis, there are multiple considerations to choose from.

Choose between "Using only current requirements" or "In-progress", and/or "Preregistered classes". The program defaults to using "In-progress" and "Preregistered classes".

Process with specific catalog year, degree, Level, Area of Study, Minor.

When multiple minors are being explored, use the "Additional areas of study" tab

- Using current curriculum, In-progress, Preregistered classes
- Process requirements Catalog year, Degree, Level, Area of Study, Minor (optional)
- Additional areas of study adds additional Minor(s)

Pay attention to the textboxes that require information from you, otherwise it will default to the student's already programmed catalog.

You also have the option of using Future classes.

Future classes

- Subject enter 3-4 letter Subject prefix. For ex., BIO
- Number enter 4-digit Course number. For ex., 0108

If adding future classes, click on "Add"

When all the criteria have been selected, click on "PROCESS"

| What-If Analysis                                | 0                                          |                         | ^ \           |
|-------------------------------------------------|--------------------------------------------|-------------------------|---------------|
| Use current curriculum 🗹 In-progress classes    | <ul> <li>Preregistered classes</li> </ul>  |                         |               |
| Program                                         |                                            |                         |               |
| Catalog year *<br>2016-2017                     | Degree *<br>BASO-Bachelor ofAppliedSc(BAS) | V Level *<br>Undergradu | ate ~         |
| reas of study                                   |                                            |                         |               |
| Major *<br>BAS0 - Bachelor of Applied Sci (BAS) | Minor                                      | ~                       | c             |
| Additional areas of study                       |                                            |                         | ~             |
| uture classes                                   |                                            | -                       |               |
| Subject<br>BIO                                  | Number<br>0108                             | ADD                     |               |
|                                                 |                                            |                         |               |
|                                                 |                                            |                         | RESET PROCESS |
|                                                 | 0                                          |                         |               |

If Future courses are processed in a "What-If" analysis, it will show up as a "Planned Term" on the card where that requirement was needed, and in the "In-progress" card as a "Planned Term". For example, in the example below, ENG 202 is a required course for the student's major. A "What-If Future course" ENG 202 was processed and it was posted to the "Major" in English card and also in the "In-progress" card as seen below.

| Maj | or in English: Prof/T<br>s Applied: 9 Catalog Year: 2022                                                    | Cech Writing  | (EN06) INCOMPLETE                                                                    |                                                      |                                |                               | ^        |
|-----|----------------------------------------------------------------------------------------------------|---------------|--------------------------------------------------------------------------------------|------------------------------------------------------|--------------------------------|-------------------------------|----------|
|     |                                                                                                    | Course        | Title                                                                                | Grade                                                | Credits                        | Term                          | Repeated |
| 0   | Major GPA of 2.0 for all<br>courses attempted, both<br>required and elective, in the<br>English department. |               |                                                                                      |                                                      |                                |                               |          |
| 0   | Major Residency                                                                                             | Still Needed: | At least one-half of the up<br>completed at MSSU. 8 cre<br>still need a minimum of 8 | pper division E<br>dit hours requ<br>8 more credits. | inglish cours<br>iired. You ha | es must be<br>we taken 0; you |          |
| ۲   | Writing & Research in English                                                                               | ENG 0202      | Writing & Research in<br>English                                                     | PLAN                                                 | (3)                            | Planned<br>Term               |          |

| In-progress and Preregistered<br>Credits applied: 11 Classes applied: 5 |                                |       |         |              |          |  |
|-------------------------------------------------------------------------|--------------------------------|-------|---------|--------------|----------|--|
| Course                                                                  | Title                          | Grade | Credits | Term         | Repeated |  |
| ART 0310                                                                | Water Media                    | R     | (3)     | 2019 Spring  |          |  |
| ART 0326                                                                | Advanced Web Design            | R     | (3)     | 2022 Fall    |          |  |
| ENT 0321                                                                | Business Planning Entrepreneur | R     | (1)     | 2022 Fall    |          |  |
| KINE 0101                                                               | Tai Chi and Meditation 2       | R     | (1)     | 2022 Fall    |          |  |
| ENG 0202                                                                | Writing & Research in English  | PLAN  | (3)     | Planned Term |          |  |

If the ENG 202 were not a requirement, but an elective, it will show up in the "Additional Courses" card

To process another "What-If" analysis, click another tab other than the "What-If" tab, and then click back on the "What-If" tab again.

You can also click on the "RESET" button to process a new "What-If" audit.

The system saves the last three "What-If" audits processed.

#### **DEGREE PROGRESS**

| Credits |  |
|---------|--|

The "*Degree Progress – Credits*" wheel calculates and displays all credits earned as a percentage of the minimum 120 credits required to graduate. It does not factor in whether the credits completed are

credits applicable to the major and/or minor declared or not. The figure SHOULD NOT be used as a measure of how close you are to completing a declared major.

Below is an example of the Degree Progress Wheel showing 100% (student has 126 credits applied), but not all requirements are met as is displayed by the INCOMPLETE notation in the Program card. Although the Degree Progress Wheel is at 100%, all the degree requirements have not been completed.

| Form              | Degree progress Overall GPA 100% 3.315 Credits                                                                        |
|-------------------|----------------------------------------------------------------------------------------------------|
| Audit date        | 10/06/2022 9:56 AM                                                                                                    |
| Pro               | gram in BS: CIS-Information Technology (CI04) INCOMPLETE                                                              |
| Credits<br>You ha | Required: 120 Credits Applied: 126 Catalog Year: 2018-2019 GPA: 3.315<br>ve taken 51 hours in upper division courses. |
| ۲                 | A minimum of 120 credits are required                                                                                 |
| $\oslash$         | 30 credits must be taken at MSSU                                                                                      |
| $\oslash$         | A minimum of 39 upper division credits is<br>required                                                                 |

The <u>"Degree Progress – Overall GPA</u>" displays the overall GPA also posted in the header card with the student information.

#### **STUDENT VIEW cards**

#### PROGRAM CARD

The Program card features a summary of what the student has completed relative to the published catalog of general and degree specific requirements of the Associates/Baccalaureate degree.

For the general degree requirements, the card displays the requirement, what has been completed, whether it is complete/incomplete, and what is still needed to meet the requirement.

For the program specific requirements, the card displays the link to the program requirements card.

The card displays if all the requirements are completed or not completed with "**COMPLETE**" or "**INCOMPLETE**" notations. Hovering on the COMPLETE icon will display the message "*Great job, this set of requirements are complete!*", a good motivation for students. Hovering over the INCOMPLETE icon displays the message, "Not complete".

The blue texts in the Program card are hyperlinks to specific cards. Clicking on any of them would take you to that specific card.

Baccalaureate programs card

| Pro                                                              | Program in BS: English: Prof/Tech Writing (EN06)                                                                                                    |                        |                                                                                                    |  |  |  |  |
|------------------------------------------------------------------|----------------------------------------------------------------------------------------------------|------------------------|----------------------------------------------------------------------------------------------------|--|--|--|--|
| Credits                                                          | s Required: 120 Credits Applied: 131 Cata                                                                                                    | log Year: 2022-2023 GP | A: 3.421                                                                                                    |  |  |  |  |
| You ha                                                           | ave taken 16 hours in upper division courses.                                                                                                    |                        |                                                                                                    |  |  |  |  |
| 0                                                                | A minimum of 120 credits are required                                                                                                    |                        |                                                                                                    |  |  |  |  |
| ø                                                                | 30 credits must be taken at MSSU                                                                                                    |                        |                                                                                                    |  |  |  |  |
| 0                                                                | A minimum of 39 upper division credits is<br>required                                                                                                    | Still Needed:          | A minimum of 39 semester hours in upper division courses must be completed to<br>meet the graduation requirement. Two-year college courses do not fulfill upper<br>division requirements. Courses are transcribed at the level the course was taken.<br>Contact your academic advisor if you have questions regarding a transfer course<br>fulfilling this requirement. You have taken 16 but need 23 more credit(s). |  |  |  |  |
| 0                                                                | You meet the 2.0 minimum overall GPA requirement                                                                                                    |                        |                                                                                                    |  |  |  |  |
| 0                                                                | Major Requirements                                                                                                    | Still Needed:          | See Major in English: Prof/Tech Writing (EN06) section                                                                                                    |  |  |  |  |
| Cards<br>Gen Ev<br>Institu<br>Major<br>Upper<br>Insuffi<br>Minor | included in this card<br>d Core 42 - Baccalaureate Degree Programs<br>tional Degree Requirement(s)<br>in English: Prof/Tech Writing (EN06)<br>Division Level Hours<br>cient Grades and Degree Works Support<br>in English - Writing Emphasis (ENB1) |                        |                                                                                                    |  |  |  |  |

#### Associate programs card

| Pro                                            | Program in AS: Law Enfrcmnt Academy Opt B (LE01) INCOMPLETE                                                                                                    |                       |                                                               |  |  |  |  |
|------------------------------------------------|----------------------------------------------------------------------------------------------------|-----------------------|---------------------------------------------------------------|--|--|--|--|
| Credit                                         | s Required: 60 Credits Applied: 69 Ca                                                                                                    | talog Year: 2022-2023 | GPA: 3.732                                                    |  |  |  |  |
| ۲                                              | A minimum of 60 credits are required                                                                                                    |                       |                                                               |  |  |  |  |
| 0                                              | The last 15 semester hours must be<br>completed in residence at Missouri<br>Southern                                                                                                |                       |                                                               |  |  |  |  |
| 0                                              | You meet the 2.0 minimum overall GPA requirement                                                                                                    |                       |                                                               |  |  |  |  |
| 0                                              | Major Requirements                                                                                                    | Still Needed:         | See Major in AS: Law Enfrcmnt Academy Option B (LE01) section |  |  |  |  |
| Cards<br>Gen Eu<br>Institu<br>Major<br>Insuffi | Included in this card<br>d Core 42 - Associate Degree Programs<br>tional Degree Requirement(s)<br>in AS: Law Enfrcmnt Academy Option B (LE<br>cient Grades and Degree Works Support | 01)                   |                                                               |  |  |  |  |

#### GEN ED CORE 42 BACCALAUREATE/ASSOCIATE DEGREE PROGRAMS CARD

| redit                | s Appfied: 30 Catalog Year: 2021-2022 (                                                                                                    | SPA: 3.800                                                          |                                                                                                    |                                                       |                                                            |                                                                         |                                 |
|----------------------|----------------------------------------------------------------------------------------------------|---------------------------------------------------------------------|----------------------------------------------------------------------------------------------------|-------------------------------------------------------|------------------------------------------------------------|-------------------------------------------------------------------------|---------------------------------|
| reas<br>2. Co<br>umb | 1 - 5 of the general education core curriculu<br>urse descriptions list the Missouri Transfer m<br>er are guaranteed to transfer among all Miss | m constitute the 42<br>umber (MOTR), if a<br>ourl public institutio | semester hour block that meets the State<br>peroved. All public colleges and universitie<br>ons of higher education. Students should s | of Missouri ge<br>s in Missouri he<br>elect appropria | neral education g<br>we adopted the o<br>te general educat | oals commonly known<br>CORE 42. Courses with<br>Ion courses for their d | as CORE<br>a MOTR<br>Iscipline. |
|                      |                                                                                                    | Course                                                              | Title                                                                                                    | Grade                                                 | Credits                                                    | Term                                                                    | Repeat                          |
| 0                    | 1A. SOCIAL & BEHAVIORAL SCIENCES (6 hours)                                                                                                    | Still Needed:                                                       |                                                                                                    |                                                       |                                                            |                                                                         |                                 |
|                      | O Social & Behavioral Sciences                                                                                                    | PSY 0100                                                            | General Psychology                                                                                                    | A                                                     | 3                                                          | 1996 Spring (AY<br>1996)                                                |                                 |
|                      |                                                                                                    | Satisfied by:                                                       | PV1113 - Intro to Psychology - LANGSTO                                                                                                 | ON UNIVERSITY                                         |                                                            |                                                                         |                                 |
|                      |                                                                                                    |                                                                     | 1 Class in ANTH 0101 or CJ 01<br>HEST 0180 or SOC 0110                                                                                 | 00 or ECON 010                                        | 01 or 0201 🖻 or 0                                          | 12028 or <b>6806</b> 0111 e                                             |                                 |
| 0                    | 18. CIVICS (3 hours)                                                                                                    |                                                                     |                                                                                                    |                                                       |                                                            |                                                                         |                                 |
|                      | ⊘ Chries                                                                                                    | ELEC 0100                                                           | General Geology II Lab                                                                                                    | A                                                     | 1                                                          | 2015 Spring                                                             |                                 |
|                      |                                                                                                    | Satisfied by:                                                       | GEOL1104 - General Geology II Lab - P                                                                                                  | ARIS JUNIOR CO                                        | LLEGE                                                      |                                                                         |                                 |
| 0                    | 2A. WRITTEN COMMUNICATION (6 hours)                                                                                                    |                                                                     |                                                                                                    |                                                       |                                                            |                                                                         |                                 |
|                      | ⊘ College Composition 1 & II                                                                                                    | ENG 0102                                                            | College Composition II (WI)                                                                                                    | c                                                     | з                                                          | 2018 Spring                                                             | (R)                             |
|                      |                                                                                                    | 15EP 0300                                                           | Service Learning (HN)                                                                                                    |                                                       | 1                                                          | 2012 Fall                                                               |                                 |

#### **INSTITUTIONAL DEGREE REQUIREMENTS CARD**

- University Experience: The UE 100 is required of all first-time degree-seeking students at Missouri Southern and for all transfer students with fewer than 30 credit hours who did not transfer in an orientation class. Some specific programs may have substitute classes that meet this requirement.
- Missouri Civics Achievement Exam is required of all first-time freshmen admitted to MSSU starting the fall of 2019. Transfer students are not required to take it. Without having to check a student's admission status to determine if they are first-time degree seeking students and therefore required to take it, the audit has been programmed to assist in that determination by displaying the requirement on the card if applicable. If a student is required to take the exam, the card will display the requirement either as completed when they have passed the exam, or incomplete, if they have not passed the exam. See example below of one displaying incomplete.

| Inst                  | titutional Degree Requireme                                                                                                    | ent(s) INCOMPLETE                                                                                                    | ]                                                                                                    |                                                                                                    |                                                                                               |                                                                                                    | ^                                                   |
|-----------------------|----------------------------------------------------------------------------------------------------|----------------------------------------------------------------------------------------------------|----------------------------------------------------------------------------------------------------|----------------------------------------------------------------------------------------------------|-----------------------------------------------------------------------------------------------|----------------------------------------------------------------------------------------------------|-----------------------------------------------------|
| Credit                | ts Applied: 2 Catalog Year: 2022-2023 GF                                                                                                | PA: 0.000                                                                                                    |                                                                                                    |                                                                                                    |                                                                                               |                                                                                                    |                                                     |
| ***U<br>stude<br>MSSU | NIVERSITY EXPERIENCE COURSE*** A Universi<br>nts with fewer than 30 credit hours who have<br>-KCU Early Acceptance Program (MKEAP) subs | y Experience course (UE 1)<br>not completed an orientat<br>titute BIO 100.                                                                                  | 00) is required for all Missouri Sout<br>ion course. Dual credit and credit-ir                                                                                                    | hern degree-seeki<br>n-escrow are exclu                                                                                          | ng students. L<br>ded. Honors s                                                               | JE 100 is also required<br>tudents substitute HN                                                                             | l for transfer<br>IRS 101 and                       |
|                       |                                                                                                    | Course                                                                                                    | Title                                                                                                    | Grade                                                                                                    | Credits                                                                                       | Term                                                                                                    | Repeated                                            |
| ۲                     | The University Experience                                                                                                    |                                                                                                    |                                                                                                    |                                                                                                    |                                                                                               |                                                                                                    |                                                     |
|                       | The University Experience                                                                                                    | HNRS 0101                                                                                                    | Honors Forum (HN)                                                                                                    | R                                                                                                    | (2)                                                                                           | 2022 Fall                                                                                                    |                                                     |
| 0                     | Missouri Higher Education Civics                                                                                                    |                                                                                                    |                                                                                                    |                                                                                                    |                                                                                               |                                                                                                    |                                                     |
|                       |                                                                                                    | Section 170.013 of the<br>higher educationfor the<br>shall successfully pass<br>or greater as a conditi<br>Education Civics Achiev<br>show in DegreeWorks a | Revised Statutes of Missouri, 2018,<br>e first time after July 2019 who is pr<br>anexamination on the provisions an<br>on of graduation fromsuch institutic<br>ement Examination and will be avai<br>after grades have posted at the end | prescribesthat any<br>ursuing an associa<br>id principles of An<br>on. The examinatic<br>ilablefor MSSU stu<br>d of each semeste | student enter<br>te's orbachelo<br>herican civics w<br>n shall be kno<br>dents in Black<br>r. | ing a public institution<br>r's degree from such<br>with ascore of seventy<br>wwn as the MissouriHi<br>board. Results of the | n of<br>institution<br>percent<br>gher<br>exam will |

For transfer students, since they are not required to take the exam, the card will normally not display this requirement at all, as in below.

| radite Ar | nlied: 1 Catalog Year: 20                                    | 22-2022 GPA: 0.0     | 200                           |                    |                |                   |             |
|-----------|--------------------------------------------------------------|----------------------|-------------------------------|--------------------|----------------|-------------------|-------------|
|           | RSITY EXPERIENCE COURSE**                                    | ** A University Exp  | erience course (UE 100) is re | ouired for all Mis | souri Souther  | n dearee-seekin   | a students. |
| E 100 is  | also required for transfer stu<br>scrow are excluded. Hopors | idents with fewer th | han 30 credit hours who hav   | ve not completed   | an orientation | n course. Dual ci | redit and   |
| carente   | actory are excluded. Honors .                                | Course               | Title                         | Grade              | Credits        | Term              | Repeat      |
| Th        | e University Experience                                      |                      |                               |                    |                |                   |             |
|           | The University Experience                                    | UE 0100              | The University                | R                  | (1)            | 2022 Fall         | (R)         |

However, if the transfer student transfers in the Civics exam, we program it while articulating their transcript.

(*Refer to the "Troubleshooting and Supplemental Information" pages or the catalog for additional information*).

#### MAJOR CARD(S)

In general, this card displays the major specific requirements. However, if the major requirements are organized in sections such as majors with a separate supporting requirements section, then there may be multiple cards for each of the required sections. For example, Education majors may have other Major cards such as BSE/BME Supporting Requirements

| Major in Applied Science (BAS<br>Credits Applied: 98 Catalog Year: 2021-2022 C | <b>INCOMPLETE</b><br>IPA: 3.827 |                                   |               |               |             | ^        |
|--------------------------------------------------------------------------------|---------------------------------|-----------------------------------|---------------|---------------|-------------|----------|
|                                                                                | Course                          | Title                             | Grade         | Credits       | Term        | Repeated |
| O 120 hours are required                                                       | ART 0310                        | Water Media                       | R             | (3)           | 2019 Spring |          |
|                                                                                | ART 0326                        | Advanced Web Design               | R             | (3)           | 2022 Fall   |          |
|                                                                                | BIEX 0300                       | Study of Studying                 | A             | 4             | 2013 Fall   |          |
|                                                                                | BIO 0121                        | Anatomy & Physiology I            | A             | 3             | 2012 Fall   |          |
|                                                                                | Satisfied by: BIO               | L2114 - Anatomy & Physiology - NO | RTHEASTERN OK | (LAHOMA A&M C | OLL         |          |
|                                                                                | BIO 0221                        | Anatomy & Physiology II           | А             | 1             | 2012 Fall   |          |
|                                                                                | Satisfied by: BIO               | L2114 - Anatomy & Physiology - NO | RTHEASTERN OK | (LAHOMA A&M C | OLL         |          |
|                                                                                | CJAD 0370                       | International Terrorism           | A             | 3             | 2017 Spring |          |

#### Examples of other Education majors' cards

| <b>BSE</b><br>Credits | /BME Supporting Requirem                                      | ents INCOMPLETE      |                                   |                  |         |                          | ^        |
|-----------------------|---------------------------------------------------------------|----------------------|-----------------------------------|------------------|---------|--------------------------|----------|
| A grad                | le of 'C' or better is required for BSE/BME Sur               | porting Pequirements |                                   |                  |         |                          |          |
| A grad                | ie of e of better is required for bsc/bine sup                | Course               | Title                             | Grade            | Credits | Term                     | Repeated |
|                       |                                                               |                      |                                   |                  | creates |                          | Repeated |
| $\odot$               | General Psychology                                            | PSY 0100             | General Psychology                | A                | 3       | 1996 Spring (AY<br>1996) |          |
|                       |                                                               | Satisfied by: PY111  | 3 - Intro to Psychology - LANGSTO | N UNIVERSITY     |         |                          |          |
| 0                     | Introduction to Teacher Education I                           | Still Needed:        | 1 Class in EDUC 0100              |                  |         |                          |          |
| $\oslash$             | ENG Elective (except ENG 0101, 0102,<br>0111, 0325) (3 hours) | ENG 0150             | Introduction to Literature        | В                | 3       | 2011 Fall                | (R)      |
| 0                     | ENG Upper Division Electives (except ENG<br>0325) (6 hours)   | Still Needed:        | 6 Credits more Except ENG 0325    | 5 <b>0</b>       |         |                          |          |
| 0                     | Writing Elective                                              | Still Needed:        | 1 Class in ENG 0216 or 0310       | 힌 or 0313년 or 03 | 315 🖻   |                          |          |

| Field             | d & Clinical Experience                                | INCOMPLETE                        |                                                                                                | ~ |
|-------------------|--------------------------------------------------------|-----------------------------------|------------------------------------------------------------------------------------------------|---|
| Credits           | Applied: 0 Catalog Year: 2022-2023                     | GPA: 0.000                        |                                                                                                |   |
| A grad<br>require | e of 'C' or better is required for Field & C<br>ments. | linical Experience. Students must | meet eligibility requirements prior to the Student Teaching semester. See catalog for specific |   |
| 0                 | Student Teaching-Secondary                             | Still Needed:                     | 1 Class in EDUC 0462                                                                           |   |
|                   |                                                        |                                   |                                                                                                |   |

#### UPPER DIVISION LEVEL CARD

This card is displayed starting with 2022-2023 Catalog year audits.

It displays the first 39 upper division credits earned to meet the 39 Upper Division graduation requirement. It does not factor in program specific upper division requirements completed.

Upper division credits completed after the first 39 credits will be populated in the major and "Additional Courses" cards as applicable.

Take note that two-year college courses do not fulfill upper division requirements.

Courses are transcribed at the level the course was taken. If a course from a 2-year college is not listed on this card, it was not accepted as "upper division" credits at Missouri Southern.

Students may contact their advisor regarding a transfer course fulfilling an upper division credit.

(Refer to the "Troubleshooting and Supplemental Information" pages or the catalog for additional information).

| Upp                       | er Division Level Hours                                                                                                    | INCOMPLETE                                                                    |                                                                          |                                            |                                  |                                                  | ^               |
|---------------------------|----------------------------------------------------------------------------------------------------|-------------------------------------------------------------------------------|--------------------------------------------------------------------------|--------------------------------------------|----------------------------------|--------------------------------------------------|-----------------|
| Credit                    | s Applied: 16 Catalog Year: 2022-2023 G                                                                                                    | PA: 4.000                                                                     |                                                                          |                                            |                                  |                                                  |                 |
| A min<br>requir<br>have ( | imum of 39 semester hours in upper division<br>ements. Courses are transcribed at the level t<br>questions regarding a transfer course fulfilling | courses must be completed<br>he course was taken. If the<br>this requirement. | to meet the graduation requirement<br>course does not show in this area, | nt. Two-year colleg<br>it is not upper div | e courses do i<br>ision. Contact | not fulfill upper divisi<br>your academic adviso | on<br>or if you |
|                           |                                                                                                    | Course                                                                        | Title                                                                    | Grade                                      | Credits                          | Term                                             | Repeated        |
| 0                         | Upper Division Level Hours (minimum of 39 hours required)                                                                                         | ART 0310                                                                      | Water Media                                                              | R                                          | (3)                              | 2019 Spring                                      |                 |
|                           | Si touis requirea)                                                                                                    | ART 0326                                                                      | Advanced Web Design                                                      | R                                          | (3)                              | 2022 Fall                                        |                 |
|                           |                                                                                                    | ENT 0321                                                                      | Business Planning<br>Entrepreneur                                        | R                                          | (1)                              | 2022 Fall                                        |                 |
|                           |                                                                                                    | PSC 0304                                                                      | Legal Research                                                           | A                                          | 3                                | 2017 Spring                                      |                 |
|                           |                                                                                                    | SOC 0305                                                                      | Social Science Statistics                                                | A                                          | 3                                | 2017 Spring                                      |                 |
|                           |                                                                                                    | SOC 0431                                                                      | Sociological Research Methods                                            | А                                          | 3                                | 2017 Spring                                      |                 |
|                           |                                                                                                    | Still Needed:                                                                 | You have taken 16 but need 23 n                                          | nore credits.                              |                                  |                                                  |                 |

#### **INSUFFICIENT GRADES AND DEGREE WORKS SUPPORT CARD**

This card tracks and displays courses for which the student has an Incomplete (IN), In-Progress (IP), or No (NO) Grades.

Apart from Certificate only seeking students, all other degree earners, cannot graduate with an "IN", "IP", or "NO" grades regardless of the major they are graduating with.

Both the support information and grade section will show complete unless the student has an "IN", "IP", or "NO" grade.

| Insเ   | Insufficient Grades and Degree Works Support COMPLETE                                                |  |  |  |  |  |
|--------|----------------------------------------------------------------------------------------------------|--|--|--|--|--|
| Catalo | g Year: 2021-2022 GPA: 0.000                                                                         |  |  |  |  |  |
| 0      | NEED HELP with your degree audit? Email<br>the Degree Works support team at<br>degreeworks@mssu.edu. |  |  |  |  |  |
| 0      | No Incomplete (IN), In-Progress (IP), or<br>(NO) Grades                                              |  |  |  |  |  |

# **OTHER DISPLAYED CARDS**

Other displayed cards are dependent on factors such as, Bachelor of Arts majors requiring Modern Languages credits, majors that have other specific requirements, minors, students with notes, etc.

#### MODERN LANGUAGES REQUIREMENT CARD (displayed if BA major)

| <b>Moc</b> | s Applied: 0 Catalog Year: 2022-2023 GPA: 0.000       | E                                            |
|------------|-------------------------------------------------------|----------------------------------------------|
| 0          | Modern Language Requirement (10-12 Still N-<br>hours) | Choose from 1 of the following:              |
|            | O Asian Languages (Japanese)                          | 10 Credits in JPN 0103 and 0205년             |
|            | O Asian Languages (Chinese and Japanese)              | 10 Credits in CHI 0103 and JPN 0103          |
|            | O Asian Languages (Chinese and Modern<br>Languages)   | 11 Credits in CHI 0103 and 0203년 and ML 0150 |
|            | O French                                              | 12 Credits more                              |
|            | O Spanish                                             | 12 Credits more                              |

#### **MINOR CARD (IF DECLARED)**

| Min     | Minor in Gen Business for Non-BSBA Majors (GB80)             |               |                               |       |         |      |          |  |  |
|---------|--------------------------------------------------------------|---------------|-------------------------------|-------|---------|------|----------|--|--|
| Credits | Credits Applied: 6 Catalog Year: 2020-2021 GPA: 3.000        |               |                               |       |         |      |          |  |  |
|         |                                                              | Course        | Title                         | Grade | Credits | Term | Repeated |  |  |
| $\odot$ | Minor GPA Requirement (minimum 2.0 required)                 |               |                               |       |         |      |          |  |  |
| 0       | A minimum of 9 credits must be taken at<br>Missouri Southern | Still Needed: | 3 Credits in residence needed | d     |         |      |          |  |  |
| 0       | A minimum of 6 upper division credits are required           | Still Needed: | Minimum Credits unsatisfied   |       |         |      |          |  |  |
| 0       | Principles of Financial Accounting                           | Still Needed: | 1 Class in ACCT 0201          |       |         |      |          |  |  |

#### **ADDITIONAL COURSES CARD**

The *"Additional Courses"* card displays transferred Associates degrees with a notation showing "Met", and courses which are not required or used in any of the other degree requirement cards. Courses in this card count in the student's GPA and toward the total hours required for graduation.

| Additional Co | Additional Courses Credits applied: 42 Classes applied: 17 |       |         |             |          |  |  |  |  |
|---------------|------------------------------------------------------------|-------|---------|-------------|----------|--|--|--|--|
| Course        | Title                                                      | Grade | Credits | Term        | Repeated |  |  |  |  |
| ART 0310      | Water Media                                                | R     | (3)     | 2019 Spring |          |  |  |  |  |
| ART 0326      | Advanced Web Design                                        | R     | (3)     | 2022 Fall   |          |  |  |  |  |
| BIEX 0300     | Study of Studying                                          | А     | 4       | 2013 Fall   |          |  |  |  |  |
| CJAD 0370     | International Terrorism                                    | A     | 3       | 2017 Spring |          |  |  |  |  |

#### **INSUFFICIENT COURSES CARD**

The "Insufficient Courses" card will show courses that have "F" grades (Fail), "W" grades (Withdrawn), "IN" grades (Incomplete), "IP" grades (In Progress), "NO" grades (grades not reported), and "(R)" grades (Repeated Courses). Courses listed on this card are not counted toward degree requirements.

In some instances, a repeated course will be displayed on this card, until it is completed at which time the audit updates and moves it to the appropriate position applying the MSSU repeat policy.

Courses in this card do not count in the student's overall GPA or toward the total hours required for graduation.

| Insufficient C<br>Credits applied: 0 C | Insufficient Courses          |       |         |                       |          |  |  |  |  |  |
|----------------------------------------|-------------------------------|-------|---------|-----------------------|----------|--|--|--|--|--|
| Course                                 | Title                         | Grade | Credits | Term                  | Repeated |  |  |  |  |  |
| ACCT 0498                              | Governmental Accounting       | W     | 0       | 2020 Summer           | (R)      |  |  |  |  |  |
| BIO 0105                               | General Biology               | А     | 0       | 2010 Spring (AY 2010) | (R)      |  |  |  |  |  |
| BIO 0308                               | Pathophysiology               | D     | 0       | 2012 Spring           | (R)      |  |  |  |  |  |
| BIO 0308                               | Pathophysiology               | В     | 0       | 2016 Fall             | (R)      |  |  |  |  |  |
| BIO 0370                               | Environmental Health & Safety | А     | 0       | 2016 Fall             | (R)      |  |  |  |  |  |
| CIS 0105                               | Intro to Microcomputer Use    | F     | 0       | 2013 Fall             |          |  |  |  |  |  |
| CJAD 0275                              | The Juvenile Justice System   | W     | 0       | 2015 Fall             |          |  |  |  |  |  |

#### **IN-PROGRESS COURSES CARD**

The "*In-Progress Courses*" card of the audit shows courses for which you have registered but not completed.

This section also includes courses that you have pre-registered for a future term that has not yet started.

| In-progress C | In-progress Courses            |       |         |             |          |  |  |  |  |  |
|---------------|--------------------------------|-------|---------|-------------|----------|--|--|--|--|--|
| Course        | Title                          | Grade | Credits | Term        | Repeated |  |  |  |  |  |
| ART 0310      | Water Media                    | R     | (3)     | 2019 Spring |          |  |  |  |  |  |
| ART 0326      | Advanced Web Design            | R     | (3)     | 2022 Fall   |          |  |  |  |  |  |
| ENT 0321      | Business Planning Entrepreneur | R     | (1)     | 2022 Fall   |          |  |  |  |  |  |
| KINE 0101     | Tai Chi and Meditation 2       | R     | (1)     | 2022 Fall   |          |  |  |  |  |  |

#### **NOT COUNTED COURSES CARD**

The "*Not Counted Courses*" card lists courses that are below the 100 level which are generally excluded from degree requirements. For example, ENG 80.

| Not Count<br>Credits applied: 0 | Not Counted Courses Credits applied: 0 Classes applied: 1 |                                      |       |         |             |          |  |  |  |
|---------------------------------|-----------------------------------------------------------|--------------------------------------|-------|---------|-------------|----------|--|--|--|
| Course                          | Title                                                     | Reason                               | Grade | Credits | Term        | Repeated |  |  |  |
| MATH 0030                       | Intermediate Algebra                                      | Max of zero classes/credits exceeded | SA    | Q       | 2013 Summer |          |  |  |  |
|                                 |                                                           |                                      |       |         |             |          |  |  |  |

#### **ACADEMIC PETITIONS CARD**

This section displays all approved academic petitions that have been programmed for your audit. Disregard the Block and Enforced column information. Those columns are informational notifications intended for the Office of the Registrar staff.

| Academic Petitions |                                  |               |                 |                        | ^        |
|--------------------|----------------------------------|---------------|-----------------|------------------------|----------|
| Туре               | Description                      | Created<br>on | Created by      | Block                  | Enforced |
| Substitute         | Replace SPAN 0203 with ELEC 0200 | 09/07/2017    | Martin, April M | RA000165 was not found | No       |
| Apply Here         | Apply ELEC 0100 here.            | 09/13/2017    | Martin, April M | RA000100 was not found | No       |
| Substitute         | Replace MGMT 0337 with CJAD 0370 | 12/14/2017    | Martin, April M | RA000025 was not found | No       |
| Substitute         | Replace ELEC 0100 hello!         | 12/14/2017    | Martin, April M | RA000190 was not found | No       |

#### **NOTES CARD**

The notes card displays informational notes that advisors have posted to a student's record. If the originator of the note set it to be hidden from the student, the note will have a status of "Internal"

| Notes    |                                                       |            |                      | ^ |
|----------|-------------------------------------------------------|------------|----------------------|---|
| Status   | Description                                           | Created on | Created by           |   |
| Internal | Student and advisor discussed student's career plans. | 10/05/2022 | Abrahams, Faustina E |   |
|          | Student was advised to apply for graduation.          | 05/27/2021 | Cawood, Amy N        |   |
|          | testing                                               | 03/09/2021 | Callari, Mariah M    |   |
|          | Testing-Degree Works 2020                             | 11/19/2020 | Callari, Mariah M    |   |

# **TROUBLESHOOTING AND SUPPLEMENTAL INFORMATION**

# 1. Upper Division Credits related to transfer credits from two-year colleges

As published in the catalog, transfer courses will be granted lower or upper division attributes based on how the course was originally taken. Credits from two-year colleges will be accepted for lower-level credit only. Students may receive course credit for a 300 or 400 level course, but the credit will not count toward the upper division credit required for a baccalaureate degree.

For example, a student transferred in ART 210 from Crowder and the course is equivalent to MSSU ART 337 so that class is applied to the student's transcript and audit.

| Additional (<br>Credits applied: 76 | Additional Courses<br>Credits applied: 76 Classes applied: 29 |       |         |           |          |  |  |  |
|-------------------------------------|---------------------------------------------------------------|-------|---------|-----------|----------|--|--|--|
| Course                              | Title                                                         | Grade | Credits | Term      | Repeated |  |  |  |
| ART 0337                            | Wheel Throwing                                                | В     | 3       | 2021 Fall |          |  |  |  |
|                                     | Satisfied by: ART210 - Ceramics II - CROWDER COLLEGE          |       |         |           |          |  |  |  |

The course is not a degree requirement so it is posted to the "Additional Courses" card as ART 337.

However, since the course was taken at a 2-year community college, it is not eligible to receive upper division attribute and therefore, it is not posted to the "*Upper Division Level Hours*" card as displayed below.

| Upper Division Level Hours                                                                                                    | INCOMPLETE                                                                   |                                                                           |                                        |                                     |                                                   | ^                  |
|----------------------------------------------------------------------------------------------------|------------------------------------------------------------------------------|---------------------------------------------------------------------------|----------------------------------------|-------------------------------------|---------------------------------------------------|--------------------|
| Credits Applied: 16 Catalog Year: 2022-2023 G                                                                                                    | PA: 4.000                                                                    |                                                                           |                                        |                                     |                                                   |                    |
| A minimum of 39 semester hours in upper division<br>requirements. Courses are transcribed at the level th<br>have questions regarding a transfer course fulfilling | courses must be complete<br>he course was taken. If the<br>this requirement. | d to meet the graduation requireme<br>e course does not show in this area | ent. Two-year col<br>, it is not upper | lege courses de<br>division. Contae | o not fulfill upper divi<br>ct your academic advi | sion<br>sor if you |
|                                                                                                    | Course                                                                       | Title                                                                     | Grade                                  | Credits                             | Term                                              | Repeated           |
| <ul> <li>Upper Division Level Hours (minimum of<br/>39 hours required)</li> </ul>                                                                                  | ART 0310                                                                     | Water Media                                                               | R                                      | (3)                                 | 2019 Spring                                       |                    |
| ,                                                                                                    | ART 0326                                                                     | Advanced Web Design                                                       | R                                      | (3)                                 | 2022 Fall                                         |                    |
|                                                                                                    | ENT 0321                                                                     | Business Planning<br>Entrepreneur                                         | R                                      | (1)                                 | 2022 Fall                                         |                    |
|                                                                                                    | PSC 0304                                                                     | Legal Research                                                            | A                                      | 3                                   | 2017 Spring                                       |                    |
|                                                                                                    | SOC 0305                                                                     | Social Science Statistics                                                 | A                                      | 3                                   | 2017 Spring                                       |                    |
|                                                                                                    | SOC 0431                                                                     | Sociological Research Methods                                             | Α                                      | 3                                   | 2017 Spring                                       |                    |
|                                                                                                    | Still Needed:                                                                | You have taken 16 but need 23                                             | more credits.                          |                                     |                                                   |                    |

# 2. Different Scenarios of how Repeated Courses are placed

The Degree Works auditor places repeated courses into the audit based on grades of previous attempts. Below are two examples of the most common type of placement.

Example 1: The student has two previous attempts for MATH 0125 with grades of "F" placed in the Insufficient Courses card.

| Insufficient<br>Credits applied: 0<br>Course | Courses<br>Classes applied: 10<br>Title    | Grade       | Credits     | Term        | ∽<br>Repeated |
|----------------------------------------------|--------------------------------------------|-------------|-------------|-------------|---------------|
| MATH 0125                                    | Contemporary Mathematics                   | F           | 0           | 2022 Spring | (R)           |
| MATH 0125                                    | Contemporary Mathematics                   | F           | 0           | 2020 Spring |               |
|                                              | Satisfied by: MATH125 - Quantitative Reaso | ning - CROW | DER COLLEGE |             |               |

When the student has a failing grade, you can expect the next attempt to show in two places on the audit, the In-Progress Courses card, and the area that it fulfills within the major (such as a Gen Ed requirement or a specific course for the major). In this case, the course is applied to the Gen Ed.

The student is currently enrolled in MATH 0125 as indicated on the In Progress Courses card.

| In-progress        | s Courses                |       |         |           |          |
|--------------------|--------------------------|-------|---------|-----------|----------|
| Credits applied: 1 | 9 Classes applied: 6     |       |         |           |          |
| Course             | Title                    | Grade | Credits | Term      | Repeated |
|                    |                          |       |         |           |          |
| MATH 0125          | Contemporary Mathematics | D     | (2)     | 2022 5-11 | (0)      |
| MATH 0125          | contemporary mathematics | к     | (3)     | 2022 Fall | (R)      |

The in-progress course also shows up on the Gen Ed Core 42-Baccalaureate Degree Program card.

| Ge                            | n Ed Core 42 - Bacc                                                                                                    | alaureate De                                                                                     | egree Programs                                                                                                    | IN-PROGRESS                                                                             |                                                             |                                                               | >        |
|-------------------------------|----------------------------------------------------------------------------------------------------|--------------------------------------------------------------------------------------------------|----------------------------------------------------------------------------------------------------|-----------------------------------------------------------------------------------------|-------------------------------------------------------------|---------------------------------------------------------------|----------|
| Cred                          | dits Applied: 43 Catalog Year: 20                                                                                                    | 20-2021 GPA: 2.67                                                                                | 75                                                                                                    |                                                                                         |                                                             |                                                               |          |
| Area<br>goal<br>univ<br>insti | Is 1 - 5 of the general education co<br>ls commonly known as CORE 42. Co<br>versities in Missouri have adopted th<br>itutions of higher education. Studen | re curriculum constit<br>ourse descriptions list<br>ne CORE 42. Courses<br>ts should select appr | ute the 42 semester hour b<br>t the Missouri Transfer num<br>with a MOTR number are g<br>ropriate general education c | lock that meets th<br>ber (MOTR), if app<br>guaranteed to trans<br>courses for their di | e State of Mi<br>roved. All pu<br>sfer among a<br>scipline. | issouri general ec<br>blic colleges and<br>Il Missouri public | lucation |
| _                             |                                                                                                    | Course                                                                                           | Title                                                                                                    | Grade                                                                                   | Credits                                                     | Term                                                          | Repeated |
|                               |                                                                                                    |                                                                                                  |                                                                                                    |                                                                                         |                                                             |                                                               |          |
| ۲                             | 4. MATHEMATICAL SCIENCES (3 hours)                                                                                                    |                                                                                                  |                                                                                                    |                                                                                         |                                                             |                                                               |          |

Example 2: The student is required to take ACCT 0402 for the Major in Accounting. The requirement does not show met because the student received a "D" grade but needed to have a minimum of a "C" grade.

| Major in Accounting (AC00) INCOMPLETE                                                                                                    |                  |               |            |         |      |          |  |
|----------------------------------------------------------------------------------------------------|------------------|---------------|------------|---------|------|----------|--|
| Credits Applied: 60 Catalog Year: 2018                                                                                                    | -2019 GPA: 3.050 |               |            |         |      |          |  |
| Majors in Accounting must earn a grade of 'C' or above in all Accounting courses in order to earn a BSBA. Those interested in sitting for the CPA exam should<br>consider Advanced Accounting and Tax Accounting II. Those interested in sitting for the Certified Management Accountant exam should consider Tax Accounting II and<br>Advanced Cost Accounting. |                  |               |            |         |      |          |  |
|                                                                                                    | Course           | Title         | Grade      | Credits | Term | Repeated |  |
|                                                                                                    |                  |               |            |         |      |          |  |
| Advanced Accounting                                                                                                    |                  | 1 Class in AC | :ст 0402 🗹 |         |      |          |  |

The student is now currently enrolled in the course again. The new attempt shows up on the In-Progress Courses card.

| In-progress Courses                   |                     |       |         |           |          |  |
|---------------------------------------|---------------------|-------|---------|-----------|----------|--|
| Credits applied: 3 Classes applied: 1 |                     |       |         |           |          |  |
| Course                                | Title               | Grade | Credits | Term      | Repeated |  |
| ACCT 0402                             | Advanced Accounting | R     | (3)     | 2022 Fall | (R)      |  |

The course can also be found on the Insufficient Courses card. It will stay there until a new grade posts. If it is a "C" grade or better, it will move to the Major in Accounting card and show the requirement as met.

| Insufficient Courses                  |                     |       |         |           |          |  |
|---------------------------------------|---------------------|-------|---------|-----------|----------|--|
| Credits applied: 3 Classes applied: 4 |                     |       |         |           |          |  |
| Course                                | Title               | Grade | Credits | Term      | Repeated |  |
| ACCT 0402                             | Advanced Accounting | R     | (3)     | 2022 Fall | (R)      |  |

# 3. Academic Petitions that occasionally seem to disappear

Approved petitions are usually applied to specific degree requirements. Petitions can fall off or become unhooked due to one or more reasons:

- Because the programming behind the scenes drops an applied petition when there is a change in major, minor, or catalog year on the premise that the petition no longer applies.
- Petitions may unintentionally become unhooked due to periodic Degree Works updates, and it may be unknown to the audit programmers.
- Though petitions may get unhooked from its applied position, it will remain listed in the Academic Petitions card of the audit.

If you notice that a once approved petition has disappeared from where it used to be, contact the Office of the Registrar to discuss reapplying it, if it is still applicable to the degree.

# 4. Missouri Civics Achievement Exam

The Missouri Civics Achievement Exam Card is only displayed if the student is required to take the exam. If the student is not required to take the exam, the Civics Exam information will not be present.

- The Civics achievement exam is a state of Missouri graduation required effective fall of 2019 for first-time college students pursuing an associate's or bachelor's degree.
- At MSSU, this applies to all first-time degree seeking students admitted starting Fall 2019.
- Dual credit students who transfer in credits are still required to pass the exam if they are admitted as first-time freshmen.
- Transfer students are excluded.
- Students must pass with at least 70% score on the exam.
- Applicable students will not earn their degree if they don't pass the exam. The requirement is included on the graduation checklist.
- High school students who may have taken a kind of civics exam are still required to the exam required at the college level.
- At Southern, the exam is delivered through the CIVX 100 resource course on Blackboard.
- All students required to take the exam will be automatically enrolled in the course the Friday before the semester starts.
- Every semester, students who have not passed the exam will be enrolled in the course, until they pass.
- The audit and transcript of students who pass the exam will be updated at the end of the semester to reflect the exam has been passed.
- Students are not to be dropped from the class. The Office of the Registrar is the only department that enrolls and drops students from the class if needed. Students are only dropped if they drop all their classes and are therefore not enrolled.
- Students with questions can be referred to the Office of the Registrar or they can email registrar@mssu.edu

Also available for reference is the "*Degree Works Frequently Asked Questions*" document posted on the website.

# For general questions regarding an audit, contact the Office of the Registrar at <u>degreeworks@mssu.edu</u>